## <sup>その他</sup> ソフトウェアバージョンの確認方法

## 本器のソフトウェアバージョンを表示します。

## ①メニュー画面の表示

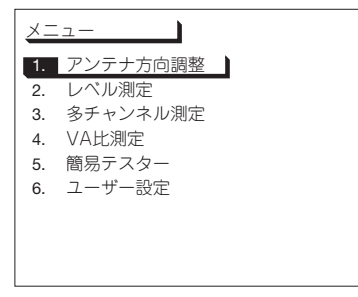

(電源) 押し, 本器の電源を入れます

(メニュー) 押す

## ② ソフトウェアバージョンの表示

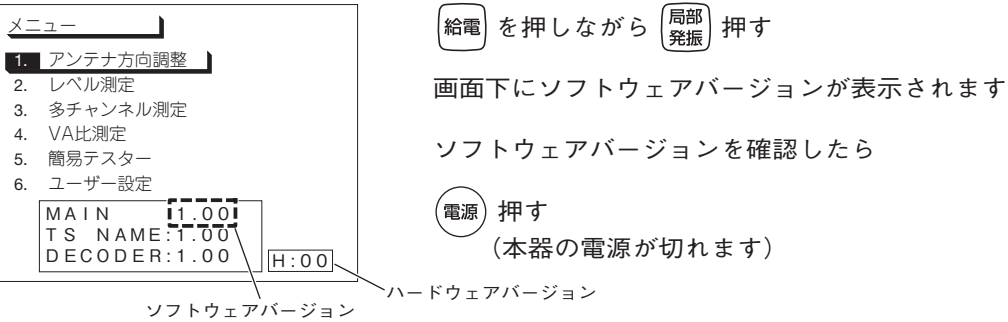